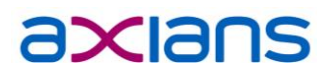

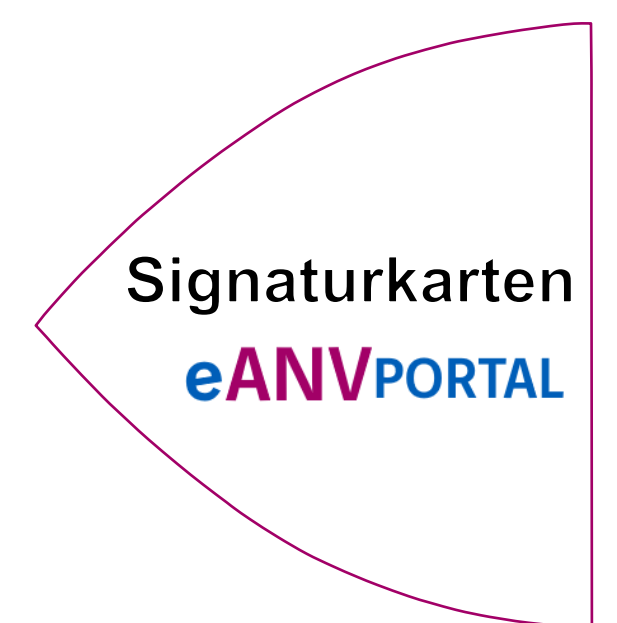

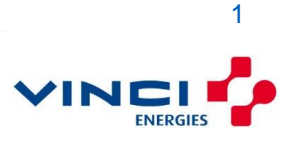

### Inhaltsverzeichnis

| Inhaltsverzeichnis                                                   | 2  |
|----------------------------------------------------------------------|----|
| Wichtige Informationen                                               | 3  |
| Schritt 1 – Voucher-Code und Angaben zur Person:                     | 4  |
| Schritt 2 – Auswahl des Ausweistyps:                                 | 5  |
| Schritt 3 - Ausweisdaten:                                            | 6  |
| Schritt 4 - Kontaktdaten:                                            | 8  |
| Schritt 5 Zertifikatslaufzeit:                                       | 9  |
| Schritt 6 Verzeichnis abrufbarer Zertifikate:                        | 10 |
| Schritt 7 Selbstbeschränkung                                         | 11 |
| Schritt 8 – Zustelladresse                                           | 13 |
| Schritt 9 – Auftragsdaten                                            | 14 |
| Schritt 10 – AGB und absenden:                                       | 15 |
| Schritt 11 – E-Mail Adresse bestätigen                               | 19 |
| Schritt 12 – Post-Ident Verfahren                                    | 20 |
| Schritt 13 - Produktion und Zustellung Ihrer Signaturkarte           | 21 |
| Schritt 14 - PIN Nummern Vergabe mit der SignLive! Toolbox (Offline) | 22 |
| Letzter Schritt - Empfangsbestätigung                                | 25 |

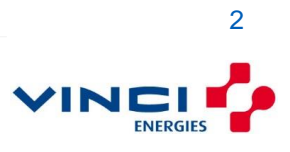

### Wichtige Informationen

Drucken Sie die Dokumentation aus und lesen diese einmal vollständig vorab durch. Somit ist gewährleistet, dass Ihr Online-Antrag vollständig ist und Signaturkarte im Nachgang ohne Verzögerung ausgeliefert werden kann.

Sie werden Schritt für Schritt durch den kompletten Antrag mit den erforderlichen Erklärungen geführt.

Bitte beachten Sie, dass der folgende Vorgang von dem Karten-Inhaber der Signaturkarte persönlich durchgeführt werden muss!

Wichtiger Hinweis: Halten Sie bitte Ihren Personalausweis oder Ihren Reisepass bereit. Einige Angaben aus Ihrem Ausweisdokument werden im Verlauf der Bearbeitung des Online-Antrags abgefragt.

#### Fragen rund um die neue Signaturkarte beantworten wir Ihnen gerne!

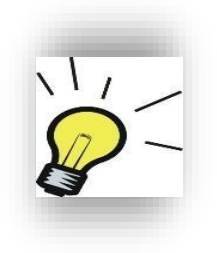

Haben Sie weiterführende Fragen rund um Signaturkarten, dann steht Ihnen zusätzlich zur Signaturkarten-Servicenummer unsere kostenpflichtige Hotline unter Telefon:

### +49 900 1000 906

(2,99€/Min aus dem dt. Festnetz, abweichende Kosten aus dem Mobilfunk)

zur Verfügung. Ihr eANVportal Team

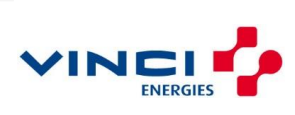

### Schritt 1 – Voucher-Code und Angaben zur Person:

Bitte beachten Sie, dass der Voucher-Code (erstes Eingabefeld) in der Maske nur für die Bestellung genau *einer* Karte genutzt werden kann.

Sollten Sie mehrere Signaturkarten beantragen wollen, so benötigen Sie für jede Karte einen separaten Voucher-Code.

In dem Feld Kundennummer tragen Sie Ihre Kundennummer ein. Füllen Sie die Felder mit den Angaben zu Ihrer Person.

Haben Sie den Kartenantragsassistenten über den Voucher-Code Generator gestartet sind die Felder mit Voucher, Kundennummer und Name bereits gefüllt. Hat sich der Name z.B. aufgrund einer Heirat geändert, darf dieser natürlich korrigiert werden. In jedem Falle müssen die Angaben mit denen auf Ihrem Ausweisdokument übereinstimmen. Benutzen Sie auf keinen Fall den Knopf "Zurücksetzen". Dieser löscht alle vorhandenen Einträge des Formulars und der generierte Voucher-Code geht damit verloren.

Bestätigen Sie die Eingaben mittels der Schaltfläche "Weiter"

| Voucher*      |                     |                          | ]              |             | 1                                                   |   |
|---------------|---------------------|--------------------------|----------------|-------------|-----------------------------------------------------|---|
| Kundennum     | mer*                |                          |                |             | <u> </u>                                            |   |
| ngaben zur l  | Person (Meldeadre   | sse)                     |                |             |                                                     |   |
|               |                     |                          |                |             |                                                     |   |
| Anrede*       | ~                   |                          |                | Titel       | ~                                                   | ٦ |
| Vorname*      |                     | Nachname*                |                | Geburtsname |                                                     | 1 |
| Strasse*      |                     | Hausnummer*              |                |             | I                                                   | _ |
| Postleitzahl* |                     | Wohnort*                 |                |             |                                                     |   |
| Land*         | Deutschland         | ~                        |                |             | <del>&lt;                                    </del> |   |
|               |                     |                          |                |             |                                                     |   |
| nweis: Entn   | ehmen Sie diese Da  | aten bitte aus Ihrem Aus | sweisdokument. |             |                                                     |   |
|               |                     |                          |                | ]           |                                                     |   |
|               |                     |                          |                |             | 2                                                   |   |
|               |                     |                          |                |             | <b>.</b>                                            |   |
| t * gekennze  | ichnete Felder müss | sen ausgefüllt werden.   |                |             | 1                                                   |   |
|               |                     |                          |                |             |                                                     |   |
|               |                     |                          |                |             |                                                     |   |
| bruch         |                     | Zurücksetzen             | V              | Veiter      |                                                     |   |
|               |                     |                          |                | _           |                                                     | _ |

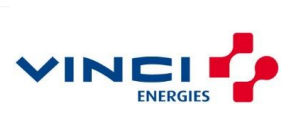

### Schritt 2 – Auswahl des Ausweistyps:

Bitte wählen Sie hier Ihr Ausweisdokument aus, auf welcher Basis Ihre Signaturkarte identifiziert wird.

| Auswahl Ihres | Ausweistyps           |                      |        |
|---------------|-----------------------|----------------------|--------|
| Ausweistyp*   | (                     | Reisepass 🗸          |        |
| Mit* gekennze | ichnete Felder müsser | Ausweis<br>Reisepass |        |
| Zurück        | Abbruch               | Zurücksetzen         | Weiter |

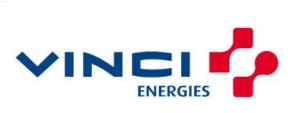

### Schritt 3 - Ausweisdaten:

Übertragen Sie die Daten, wie in Ihrem Ausweisdokument enthalten, in das Formular ein.

#### Ausweis:

| Ausweisnummer*       Geburtsdatum*       Ablaufdatum*         (max. 10 Zeichen)       (TT.MM.JJJJ)       (TT.MM.JJJJ)         Ausstelldatum*       Ausweisbehörde*       (TT.MM.JJJJ)         Geburtsort*       Staatsangehörigkeit*       Deutschland | PERSIONALAUSYEES<br>GEE<br>CER<br>12<br>12<br>12<br>12<br>12<br>12<br>12<br>12<br>12<br>12 | transmission<br>S. GABLER<br>IN CASE<br>S. GABLER<br>IN CASE<br>IN CASE<br>IN | Augustatis-Color of a<br>GRÜN<br>Größer Heinger, Table<br>160 cm<br>Bindreick Auftminut, Aus<br>STADT KÖL<br>I D D << T<br>6 408 12<br>MUSTER | Autor<br>T220001293<br>T220001293<br>T22000129<br>T22000129<br>T22000129<br>T22000<br>T2000<br>T2000 | 147 KÖLN<br>IDESTRASSE 17<br>• oder Känstersener, Retenson in<br>• oder Känstersener, Retenson in<br>• oder Kän |   |
|----------------------------------------------------------------------------------------------------|--------------------------------------------------------------------------------------------|----------------------------------------------------------------------------------------------------|----------------------------------------------------------------------------------------------------|----------------------------------------------------------------------------------------------------|----------------------------------------------------------------------------------------------------|---|
| (max. 10 Zeichen) (TT.MM.JJJJ) (TT.MM.JJJJ)<br>Ausstelldatum<br>(TT.MM.JJJJ)<br>Geburtsort* Staatsangehörigkeit* Deutschland                                                                                                    | Ausweisnummer*                                                                             | Geburtsdatum                                                                                                    | Abla                                                                                                    | ufdatum                                                                                                    |                                                                                                    | 1 |
| Ausstelldatum <sup>1</sup><br>(TT.MM.JJJJ)<br>Geburtsort <sup>*</sup> Staatsangehörigkeit <sup>*</sup> Deutschland v                                                                                                    | (max. 10 Zeichen)                                                                          | (TT.MM.JJJJ)                                                                                                    | (TT.M                                                                                                    | IM.JJJJ                                                                                                    |                                                                                                    | × |
| Mit * gekennzeichnete Felder müssen ausgefüllt werden.                                                                                                    | Ausstelldatum*                                                                             | Ausweist                                                                                                    | oehörde*                                                                                                    |                                                                                                    |                                                                                                    | ← |

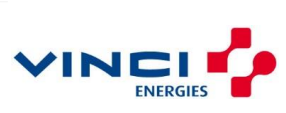

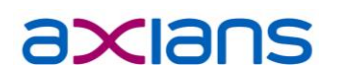

#### Internationaler Reisepass:

| Ausweisdaten                                                                         |                                                                              |
|--------------------------------------------------------------------------------------|------------------------------------------------------------------------------|
| P <d<<marzinsky<<markus<br>Z234567V&lt;5D&lt;&lt;1112131M1</d<<marzinsky<<markus<br> | S<<<<<<<<<<<<>S                                                              |
|                                                                                      | \- Prüfzahl                                                                  |
|                                                                                      | \Personnummer                                                                |
| \+                                                                                   | Geburtsdatum                                                                 |
| \+                                                                                   | Ausweisnummer                                                                |
| AusweisNr*<br>(max.10<br>Zeichen)                                                    | urt* Ablauf* PersonNr Prüfzahl*<br>(max.15 (1 Ziffer)<br>Zeichen) (1 Ziffer) |
| Ausstelldatum*                                                                       | Ausweisbehörde*                                                              |
| Geburtsort*                                                                          | Staatsangehörigkeit* Deutschland                                             |
| Mit * gekennzeichnete Felder m                                                       | nüssen ausgefüllt werden.                                                    |
| Zurück Abbruch                                                                       | Zurücksetzen                                                                 |

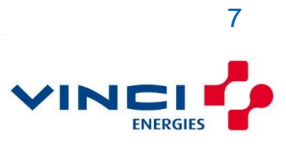

### Schritt 4 - Kontaktdaten:

Die Kontaktdaten dienen für Rückfragen bei der Signaturkartenerstellung und zur Benachrichtigung über den aktuellen Produktionsstatus per eMail –Pflichtfeld\*

| o erreichen Sie | mich tagsüber         |                    |          |  |
|-----------------|-----------------------|--------------------|----------|--|
| Telefon*        |                       |                    |          |  |
| Telefax         |                       |                    |          |  |
| lailadressen    |                       |                    |          |  |
| E-Mail Kontakt  | t                     |                    | <b>~</b> |  |
| Mit * gekennzei | ichnete Felder müssen | ausgefüllt werden. | K        |  |
| Zurück          | Abbruch               | Zurücksetzen       | Weiter   |  |

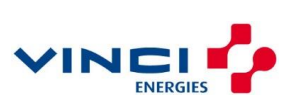

### Schritt 5 Zertifikatslaufzeit:

Die Zertifikatslaufzeit ist fest auf fünf Jahre gesetzt. Die Laufzeit des Zertifikats ist technisch begrenzt und muss sofern der Vertrag nicht vorher beendet wurde nach 5 Jahren erneuert werden.

Eine erneute Signaturkartenbestellung bei Axians und das damit verbundene Ident-Verfahren ist für die Verlängerung des Zertifikats nicht nötig.

(Über das genaue Vorgehen zur Verlängerung/Erneuerung des Zertifikats werden Sie rechtzeitig vor Ablauf in Kenntnis gesetzt)

| Willkommen beim Signaturkarten Online-Antrag für Einzelsignaturkarten                                                                                                    |
|----------------------------------------------------------------------------------------------------|
| Zertifikatslaufzeit                                                                                                    |
| Mein Zertifikat ist, unabhängig von der Vertragslaufzeit, gültig für:                                                                                                    |
| ©fünf Jahre                                                                                                    |
|                                                                                                    |
| Mit * gekennzeichnete Felder müssen ausgefüllt werden.                                                                                                    |
| Zurück Abbruch Zurücksetzen Weiter                                                                                                    |
| <u>Willkommen beim Signaturkarten Online-Antrag für Multisignaturkarten</u><br>Zertifikatslaufzeit<br>Mein Zertifikat ist, unabhängig von der Vertragslaufzeit, gültig für:<br>⊙zwei Jahre |
|                                                                                                    |
| Mit * gekennzeichnete Felder müssen ausgefüllt werden.                                                                                                    |
| Zurück Abbruch Zurücksetzen Weiter                                                                                                    |

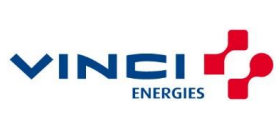

### Schritt 6 Verzeichnis abrufbarer Zertifikate:

Hier können Sie (bei Bedarf) Ihr Zertifikat in ein öffentliches Verzeichnis eintragen lassen (ähnlich einem Telefonbucheintrag). Dies ist für das elektronische Abfallnachweisverfahren jedoch nicht notwendig, daher haben wir den Eintrag auf "Nein" vorbelegt.

| 0                                                                                                    | $\odot$                                                                                                    |   |
|----------------------------------------------------------------------------------------------------|----------------------------------------------------------------------------------------------------|---|
| Ja, ich will mein qualifiziertes                                                                                                    | Nein, ich will mein qualifiziertes                                                                                                    |   |
| Zertifikat zum Abruf freigeben.                                                                                                    | Zertifikat nicht zum Abruf freigeben                                                                                                    |   |
|                                                                                                    |                                                                                                    |   |
| Hinweis: Für das elektronische Abfalln                                                                                                    | nachweisverfahren nicht erforderlich.                                                                                                    |   |
| 14-11                                                                                                    |                                                                                                    |   |
| z-maii<br>Zertifikat*                                                                                                    | F                                                                                                    |   |
| inweis: Diese E-Mail Adresse wird in Ih                                                                                                    | hr Zertifikat eingetragen. Die Eintragung                                                                                                    |   |
| or E. Moil Adronophing Zartifikatist surfi                                                                                                    |                                                                                                    |   |
| ier E-mail Adresse ins Zerunkat ist hur fu                                                                                                    | ür bestimmte Anwendungen                                                                                                    |   |
| beispielsweise E-Mail-Signatur und E-N<br>wir Ibre E-Mail Adresse in Ibr Zertifikat ei                                                                                                    | ür bestimmte Anwendungen<br>Mail-Verschlüsselung erforderlich. Bevor                                                                                                    |   |
| beispielsweise E-Mail-Signatur und E-N<br>vir Ihre E-Mail Adresse in Ihr Zertifikat ei<br>dresse erforderlich. Dazu senden wir Ih                                                                                                    | ür bestimmte Anwendungen<br>Mail-Verschlüsselung erforderlich. Bevor<br>Intragen dürfen ist eine Überprüfung der<br>Innen eine E-Mail mit einer Prüfnummer                                                                                                    |   |
| beispielsweise E-Mail-Signatur und E-M<br>vir Ihre E-Mail Adresse in Ihr Zertifikat ein<br>Adresse erforderlich. Dazu senden wir Ih<br>an die hier angegebene Adresse. Diese                                                                                                    | ür bestimmte Anwendungen<br>Mail-Verschlüsselung erforderlich. Bevor<br>Intragen dürfen ist eine Überprüfung der<br>hnen eine E-Mail mit einer Prüfnummer<br>Prüfnummer müssen Sie handschriftlich                                                                               | ) |
| bei E-Mail Adresse ins Zeruinkat ist nur it<br>beispielsweise E-Mail-Signatur und E-M<br>vir Ihre E-Mail Adresse in Ihr Zertifikat ein<br>Adresse erforderlich. Dazu senden wir Ih<br>an die hier angegebene Adresse. Diese<br>n den ausgedruckten PKS-Auftrag überr                                                           | ür bestimmte Anwendungen<br>Mail-Verschlüsselung erforderlich. Bevor<br>Intragen dürfen ist eine Überprüfung der<br>Innen eine E-Mail mit einer Prüfnummer<br>Prüfnummer müssen Sie handschriftlich<br>nehmen. Aufträge ohne Prüfnummer                                          | ) |
| beispielsweise E-Mail-Signatur und E-N<br>vir Ihre E-Mail Adresse in Ihr Zertifikat ein<br>Idresse erforderlich. Dazu senden wir Ih<br>in die hier angegebene Adresse. Diese<br>n den ausgedruckten PKS-Auftrag überr<br>önnen nicht bearbeitet werden. Weitere                                                                | ür bestimmte Anwendungen<br>Mail-Verschlüsselung erforderlich. Bevor<br>Intragen dürfen ist eine Überprüfung der<br>Innen eine E-Mail mit einer Prüfnummer<br>Prüfnummer müssen Sie handschriftlich<br>nehmen. Aufträge ohne Prüfnummer<br>e Informationen darüber finden Sie in | ) |
| beispielsweise E-Mail-Signatur und E-N<br>vir Ihre E-Mail Adresse in Ihr Zertifikat ein<br>dresse erforderlich. Dazu senden wir Ih<br>an die hier angegebene Adresse. Diese<br>n den ausgedruckten PKS-Auftrag überr<br>önnen nicht bearbeitet werden. Weitere<br>inserer MAR.                                                 | ür bestimmte Anwendungen<br>Mail-Verschlüsselung erforderlich. Bevor<br>Intragen dürfen ist eine Überprüfung der<br>Innen eine E-Mail mit einer Prüfnummer<br>Prüfnummer müssen Sie handschriftlich<br>nehmen. Aufträge ohne Prüfnummer<br>e Informationen darüber finden Sie in | ) |
| beispielsweise E-Mail-Signatur und E-N<br>vir Ihre E-Mail Adresse in Ihr Zertifikat ei<br>dresse erforderlich. Dazu senden wir Ih<br>in die hier angegebene Adresse. Diese<br>n den ausgedruckten PKS-Auftrag überr<br>önnen nicht bearbeitet werden. Weitere<br>inserer S FAQ.                                                | ür bestimmte Anwendungen<br>Mail-Verschlüsselung erforderlich. Bevor<br>Intragen dürfen ist eine Überprüfung der<br>Innen eine E-Mail mit einer Prüfnummer<br>Prüfnummer müssen Sie handschriftlich<br>nehmen. Aufträge ohne Prüfnummer<br>e Informationen darüber finden Sie in | ) |
| beispielsweise E-Mail-Signatur und E-M<br>vir Ihre E-Mail Adresse in Ihr Zertifikat ei<br>dresse erforderlich. Dazu senden wir Ih<br>in die hier angegebene Adresse. Diese<br>in den ausgedruckten PKS-Auftrag überr<br>önnen nicht bearbeitet werden. Weitere<br>inserer D FAQ.                                               | ür bestimmte Anwendungen<br>Mail-Verschlüsselung erforderlich. Bevor<br>Intragen dürfen ist eine Überprüfung der<br>Innen eine E-Mail mit einer Prüfnummer<br>Prüfnummer müssen Sie handschriftlich<br>nehmen. Aufträge ohne Prüfnummer<br>e Informationen darüber finden Sie in | ) |
| ter E-Mair Adresse ins Zerunkat ist nur to<br>beispielsweise E-Mail-Signatur und E-M<br>vir Ihre E-Mail Adresse in Ihr Zertifikat ei<br>dresse erforderlich. Dazu senden wir Ih<br>in die hier angegebene Adresse. Diese<br>n den ausgedruckten PKS-Auftrag überr<br>önnen nicht bearbeitet werden. Weitere<br>inserer FAQ.    | ür bestimmte Anwendungen<br>Mail-Verschlüsselung erforderlich. Bevor<br>Intragen dürfen ist eine Überprüfung der<br>Innen eine E-Mail mit einer Prüfnummer<br>Prüfnummer müssen Sie handschriftlich<br>nehmen. Aufträge ohne Prüfnummer<br>e Informationen darüber finden Sie in | ) |
| ter E-Main Adresse ins Zerunkat ist nur it<br>beispielsweise E-Mail-Signatur und E-M<br>wir Ihre E-Mail Adresse in Ihr Zertifikat ei<br>Adresse erforderlich. Dazu senden wir Ih<br>an die hier angegebene Adresse. Diese<br>n den ausgedruckten PKS-Auftrag überr<br>cönnen nicht bearbeitet werden. Weitere<br>Inserer FAQ.  | ür bestimmte Anwendungen<br>Mail-Verschlüsselung erforderlich. Bevor<br>Intragen dürfen ist eine Überprüfung der<br>Innen eine E-Mail mit einer Prüfnummer<br>Prüfnummer müssen Sie handschriftlich<br>nehmen. Aufträge ohne Prüfnummer<br>e Informationen darüber finden Sie in | ) |
| ter E-Main Adresse ins Zerunkat ist nur it<br>beispielsweise E-Mail-Signatur und E-M<br>vir Ihre E-Mail Adresse in Ihr Zertifikat ei<br>dresse erforderlich. Dazu senden wir Ih<br>an die hier angegebene Adresse. Diese<br>n den ausgedruckten PKS-Auftrag überr<br>cönnen nicht bearbeitet werden. Weitere<br>inserer F FAQ. | ür bestimmte Anwendungen<br>Mail-Verschlüsselung erforderlich. Bevor<br>Intragen dürfen ist eine Überprüfung der<br>Innen eine E-Mail mit einer Prüfnummer<br>Prüfnummer müssen Sie handschriftlich<br>nehmen. Aufträge ohne Prüfnummer<br>e Informationen darüber finden Sie in | ) |

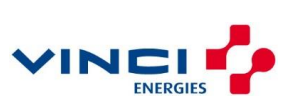

### Schritt 7 Selbstbeschränkung

Im Antrags-Assistenten ist eine Selbstbeschränkung **möglich**. Diese können Sie unter der Schaltfläche "Bearbeiten" eintragen.

Für Karten die ausschließlich im Umfeld von eANV genutzt werden sollen, ist hier der Text "**Nur** in Verbindung mit dem elektronischen Abfallnachweisverfahren" einzutragen.

Eine Signatur kann mit einer beschränkten Karte zwar technisch gesetzt werden, durch die Beschränkung jedoch rechtlich nicht gültig sein.

Um die Beschränkung anzubringen, wählen Sie die Option "Ja, ich will die Nutzung des **Signaturschlüssels** beschränken" und wählen "Bearbeiten".

Möchten Sie keine Beschränkung, tippen sie einfach nur auf "Weiter".

| Selbstbeschränkung*                                        | 2                                                 |
|------------------------------------------------------------|---------------------------------------------------|
| O <u>Nein</u> , ich will die Nutzung des                   | Da, ich will die Nutzung des                      |
| Signaturschlüssels nicht                                   | Signaturschlüssels beschränken.                   |
| beschränken.                                               | Neues Attribut im Hauptzertifikat V<br>Bearbeiten |
| <b>Hinweis:</b><br>Mit diesem Attribut können Sie den Fins | atzzweck zum Reispiel auf das                     |
| elektronische Abfallnachweisverfahren b                    | eschränken.                                       |
| Mit * gekennzeichnete Felder müssen au                     | usgefüllt werden.                                 |
| Zurück Abbruch                                             | Zurücksetzen                                      |

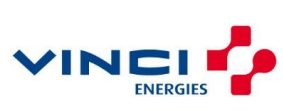

Soll die Beschränkung im Wortlaut verändert werden, klicken sie auf die Schaltfläche "Bearbeiten" und ändern den Text nach ihren Wünschen ab.

Übernehmen Sie die Eingabe über den Knopf "Speichern"

| Neues Attribut im Hauptzertifikat: Selbstbeschränkung                                                          |  |
|----------------------------------------------------------------------------------------------------|--|
| Bitte tragen Sie nachfolgend den Text zur Beschränkung so ein, wie er später<br>im Zertifikat erscheinen soll. |  |
| Um Ihre Signaturkarte auf das elektronische Abfallnachweisverfahren zu                                         |  |
| beschränken, geben Sie hier bitte folgenden Text ein:                                                          |  |
| Nur in Verbindung mit dem elektronischen Abfallnachweisverfahren                                               |  |
|                                                                                                    |  |
| Speichern Abbrechen Entfernen                                                                                  |  |

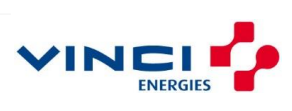

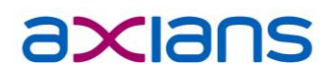

#### Schritt 8 – Zustelladresse

Hier tragen Sie bitte die Adresse ein, an welche die Signaturkarte gesendet werden soll.

Wählen Sie die obere Option wird die Karte an den Wohnort des Antragstellers gesendet.

Wählen Sie die untere Option, müssen Sie eine Abweichende Adresse angeben, an die der Signaturkartenversand durchgeführt werden soll.

Hier kann z.B. Die Firmenadresse angegeben werden (unsere Empfehlung).

| Postzustellung<br>angegebenen | . Die Anschrift entspri<br>Adresse. | cht der unter Angat | en zur Person |        | ←            |
|-------------------------------|-------------------------------------|---------------------|---------------|--------|--------------|
| Postzustellung                | . Die Anschrift lautet v            | wie folgt:          |               |        |              |
| OHerr OFrau                   | OFirma                              |                     |               |        |              |
| Firma                         |                                     |                     |               |        |              |
| Name                          |                                     | Vorname             |               |        |              |
| Strasse                       |                                     | Hausnummer          |               |        | $\leftarrow$ |
| Postleitzahl                  |                                     | Ort                 |               |        |              |
| _and                          | Deutschland                         | ~                   |               |        |              |
| * gekennzeich                 | nnete Felder müssen a               | ausgefüllt werden.  | a             | Waiter | K            |

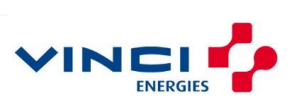

### Schritt 9 – Auftragsdaten

Alle eingegebenen Daten werden hier zusammengefasst dargestellt.

Sollten Sie jetzt noch Änderungen durchführen wollen betätigen Sie die Schaltfläche "Zurück" (unten links). Sind die Daten korrekt, bestätigen Sie dies durch die Schaltfläche "Weiter".

Eine Rechnungsanschrift wird nicht abgefragt, da die Daten Axians bereits bekannt sind.

| Angaben zur Person                                          |                                                                                                    |  |
|-------------------------------------------------------------|----------------------------------------------------------------------------------------------------|--|
| Name:                                                       | HARF / MARFILLE / TURNER                                                                                                    |  |
| Anschrift:                                                  | Hangpingerstratis: 31 180770 (Schingers (Elsavite Abbersti)                                                                                                    |  |
| geboren am:                                                 | 10(1)(b) 10(27)(b) (10(b) (10(b))(b)(b)(b)(b)(b)(b)(b)(b)(b)(b)(b)(b)                                                                                                    |  |
| Ausweis:                                                    | Conditionalities (Horizonalities (Horizon) France Pharmachine (1996)                                                                                                    |  |
| ausgestellt am:                                             | THE VEHICLE WARD IN COMMENCEMENT (COMMANDER VEHICLE)                                                                                                    |  |
| Telefon:                                                    | 177511 Rational Based Street Based Street Ba |  |
| Mail Kontakt:                                               | and a starting from the                                                                                                    |  |
| Freigabe zum Abruf:<br>Selbstbeschränkung:                  | New New New New New New New New New New                                                                                                    |  |
| Lieferanschrift der<br>Signaturkarte<br>Name:<br>Anschrift: | land)                                                                                                    |  |
| Rechnungsanschrift                                          |                                                                                                    |  |

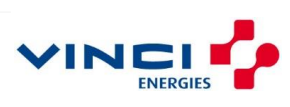

### Schritt 10 – AGB und absenden:

Bestätigen Sie die AGB und erstellen Sie den Auftrag zur Fertigung Ihrer Signaturkarte mit dem Button "Auftrag absenden".

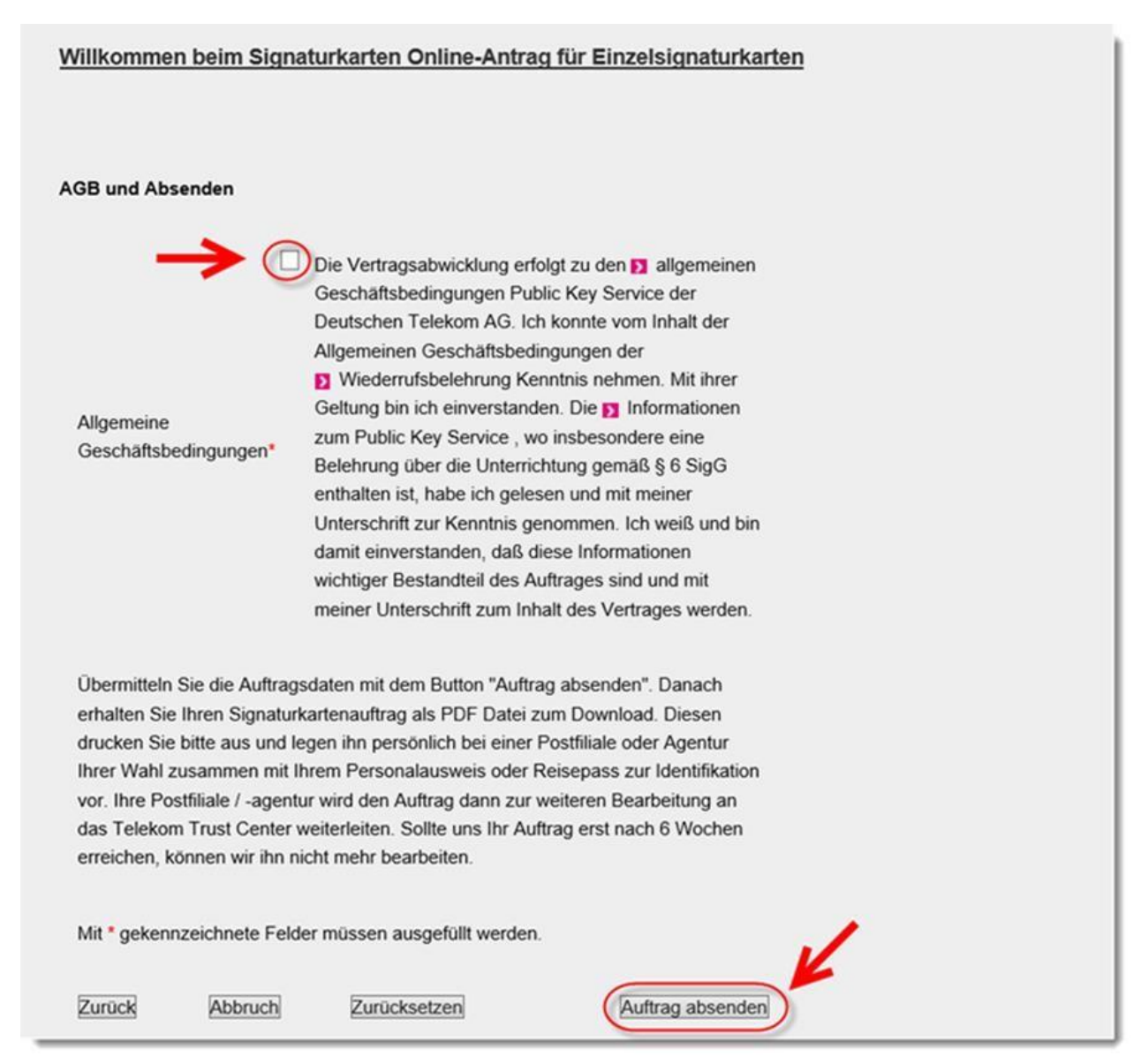

Bei Multisignaturkarten müssen Sie zusätzlich noch die Informationen zu besonderen Sicherheitsanforderungen bestätigen.

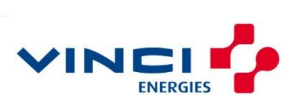

#### Willkommen beim Signaturkarten Online-Antrag für Multisignaturkarten

#### AGB und Absenden

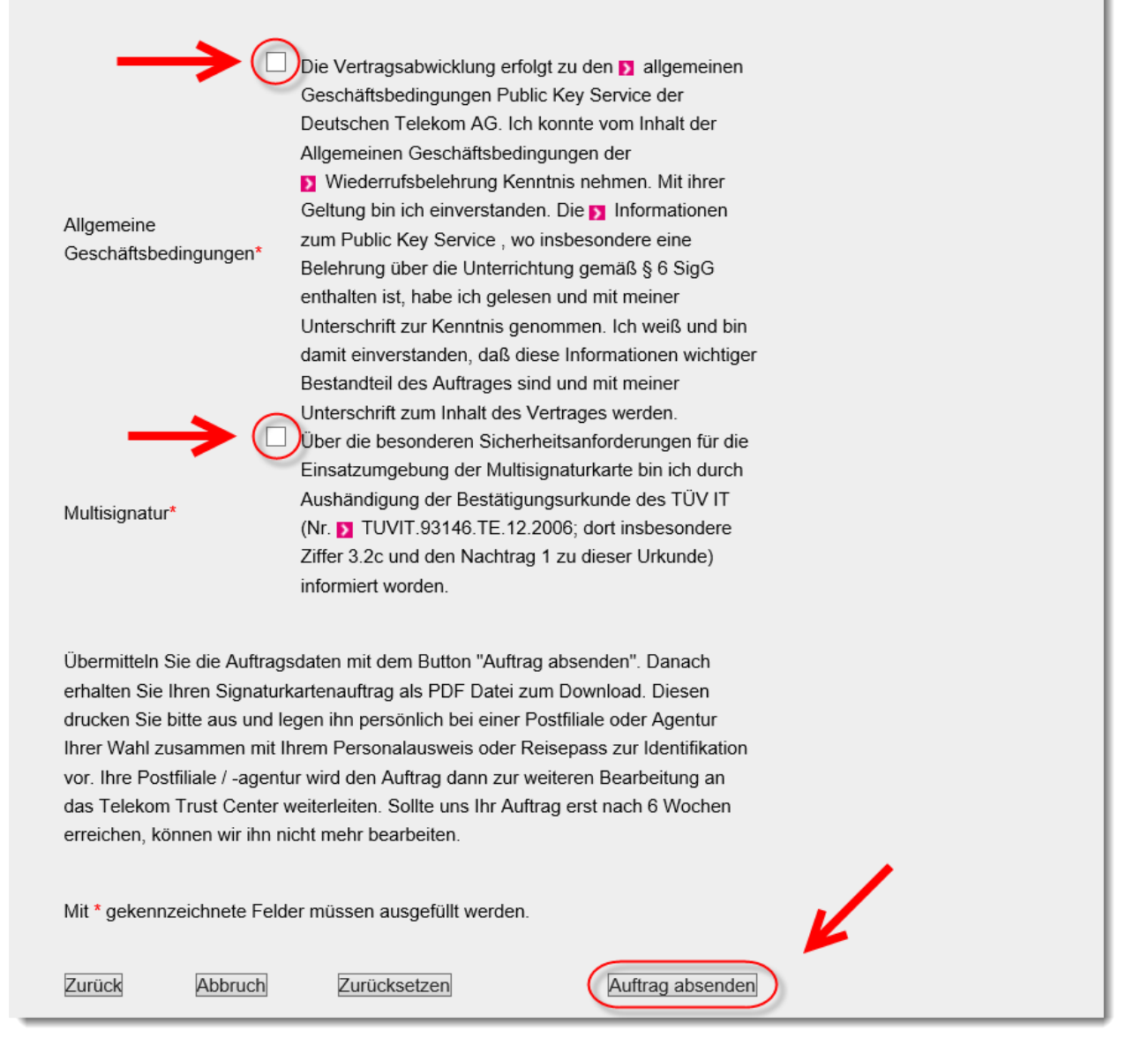

Nach der Auswahl der Schaltfläche "Auftrag absenden" öffnet sich der Antrag im PDF-Format.

Je nach verwendetem Browser müssen Sie noch Optionen zur Darstellung des Dokuments auswählen.

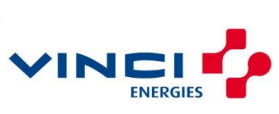

#### Internet Explorer Version 11:

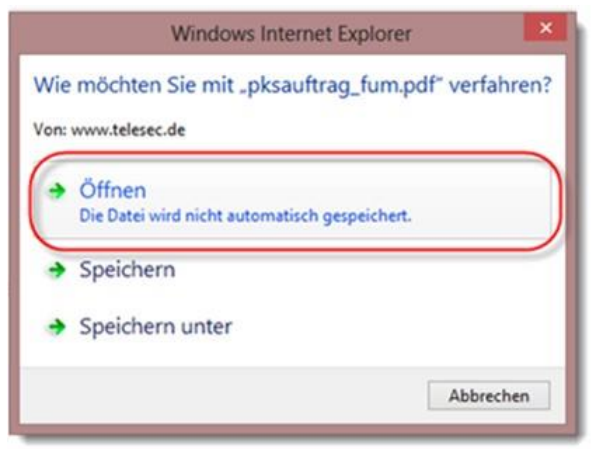

Es erscheint der Antrag im PDF-Format (7 Seiten),

#### Bitte zweimal ausdrucken:

- Für Ihre Unterlagen.
- Zur Abgabe beim Post-Ident-Verfahren.

Danach können Sie das Fenster schließen.

**Wichtiger Hinweis**: Da es sich hierbei um ein PDF-Format handelt sollte ihr Arbeitsplatzrechner mit einem geeigneten PDF-Reader ausgestattet sein. *Achtung wichtig: Popup-Blocker an Ihrem Rechner müssen deaktiviert sein!* 

Mit dem Signaturkartenantrag gehen Sie zu einer Postdienststelle Ihrer Wahl, um das Post-IdentVerfahren durchzuführen. Dieser Vorgang ist für Sie kostenfrei.

Was benötigen Sie alles für Ihren Besuch in der Postdienststelle?

Die "Schritt für Schritt Anleitung" auf Seite 4 (Der Post-Ident Coupon) ist ein Teil der von Ihnen ausgedruckten Formularsätzen, bitte aufmerksam lesen!

Das Blatt mit den persönlichen Informationen (Telepin) müssen Sie **behalten**, die Informationen darauf werden im letzten Schritt benötigt.

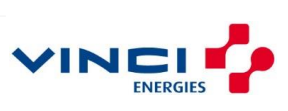

#### Signaturkartenantrag (Unterschreiben auf Seite 2)

#### per Post an die Telesec senden)

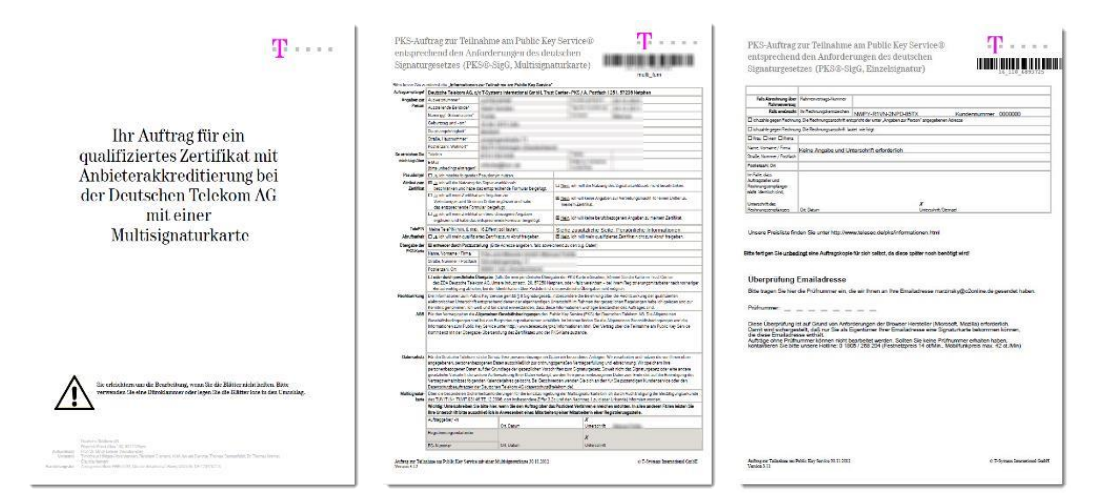

#### **PostIdentCoupon**

#### (damit persönlich zur Post)

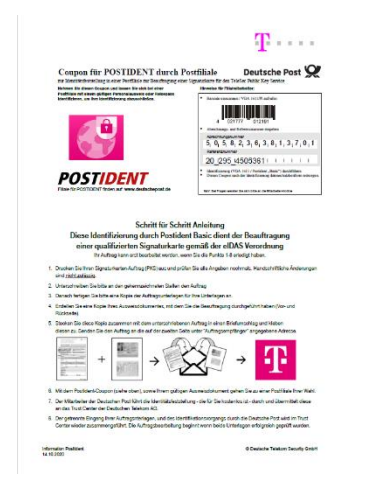

#### <u>Telepin</u>

#### (! diese Seite behalten ! )

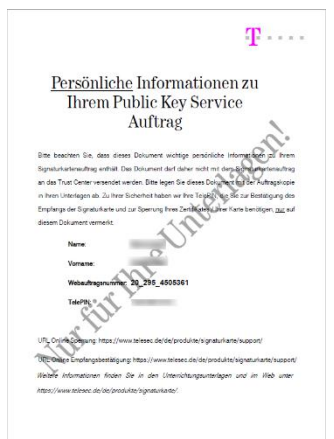

## **Falls aktiviert:** <u>Zertifikat-Selbstbeschränkung</u> (Unterschreiben auf Seite 2) und ebenfalls **per Post an die Telesec senden**

|                                                                                                    |                                                                                                    |                                                                                                    |                                                                                                    | lanalaktiong                                                                                                    | Ben regen får bler for og<br>Der Tor- dark tegenser sin                                                                                                    | ernerhen Terreb.<br>In mehr ehr 1000 Seither Inte                                                                                                    | Lassificantiabet                                                                                                    |                                                                                                    |
|----------------------------------------------------------------------------------------------------|----------------------------------------------------------------------------------------------------|----------------------------------------------------------------------------------------------------|----------------------------------------------------------------------------------------------------|----------------------------------------------------------------------------------------------------|----------------------------------------------------------------------------------------------------|----------------------------------------------------------------------------------------------------|----------------------------------------------------------------------------------------------------|----------------------------------------------------------------------------------------------------|
| Angeben sur<br>Person                                                                                                    | Not again the new feed to see and the forwards and, along we day particular to the shad and the next and the shad and the formation of the formation of the shad and the shad and the shad                                                                                                    |                                                                                                    |                                                                                                    |                                                                                                    | Abdal na chwalaranda                                                                                                    | iver.                                                                                                    |                                                                                                    |                                                                                                    |
|                                                                                                    | 3414                                                                                                    | The second second second second second second second second second second second second second second second se                                                                                                    |                                                                                                    |                                                                                                    |                                                                                                    |                                                                                                    |                                                                                                    |                                                                                                    |
|                                                                                                    | Deliver.                                                                                                    | - Contract - Contract                       |                                                                                                    |                                                                                                    |                                                                                                    |                                                                                                    |                                                                                                    |                                                                                                    |
|                                                                                                    | Ceturaceum                                                                                                    | 100 M                                                                                                    |                                                                                                    |                                                                                                    |                                                                                                    |                                                                                                    |                                                                                                    |                                                                                                    |
|                                                                                                    | Carde Auguster                                                                                                    |                                                                                                    |                                                                                                    |                                                                                                    |                                                                                                    |                                                                                                    |                                                                                                    |                                                                                                    |
|                                                                                                    | Periokali, Kosen                                                                                                    |                                                                                                    |                                                                                                    |                                                                                                    |                                                                                                    |                                                                                                    |                                                                                                    |                                                                                                    |
| inclusion in the second second                                                                                                    | efficient de certe de la Margin<br>d'arrecteur de certe de Margin<br>de la certe de la polet de poletima<br>en Africa en Valor de la constitución<br>en Africa en Valor de la constitución<br>en Africa en Valor de la constitución<br>en Africa de la constitución<br>en Africa de la constitución<br>en                                                                                                    | Interest point dans in supplie theory pain date of a p<br>point date bootstation of the Color Biological and the supplier<br>paint bootstation Department of the superstation of the<br>paint bootstation Department of the superstation of the<br>paint of the supplier and the superstation of the superstation of the<br>paint of the supplier and the superstation of the superstation of the<br>superstation of the supplier and the superstation of the superstation of the<br>superstation of the supplier and the superstation of the superstation of the s | no chana popular ano popular anten o puerto se a<br>anten "balan un adaced com monificando e del<br>moniforma magneti d'al filma di sua en enclandar<br>en segurar populari se rezo del Sprazo un diar<br>e segurar aggina Sirrago que sec el tutaro in en | All salar they<br>a million<br>a dama<br>a high                                                                                                    | chall bernange det meder dep<br>challen i na det formalieren 1<br>in Binnehmung och prochael                                                                                                    | den britenn Teenskrand<br>Inne aan Gebellenin Orka<br>der in Juffnag ver Teilnehen                                                                                                    | and be with an any service day<br>of the name Particle in an Addition<br>on Particle Tay, Service in day (or                                                                                                    | ad<br>ningiliya ferangan fanina, ida                                                                                                    |
| Includently of the activity of the second second se                                                                                                    | eff<br>and an annual factor to destrike<br>the annual factor of the second second<br>tensors the beaution of the second second<br>tensors to the second second second<br>tensors to the second second second<br>tensors to the second second second<br>tensors to the second second second<br>tensors to the second second second second<br>tensors to the second second second second<br>tensors to the second second second second<br>tensors to the second second second second<br>tensors to the second second second<br>second second second second second<br>second second second second second second<br>second second second second second<br>second second second second second<br>second second second second second second<br>second second second second second second<br>second second second second second second second<br>second second second second second second second<br>second second second second second second second<br>second second second second second second<br>second second second second second second second<br>second second second second second second second<br>second second second second second second second<br>second second second second second second<br>second second second second second second second second<br>second second second second second second second second second<br>second second second second second second second<br>second second second secon                                                                                                    |                                                                                                    |                                                                                                    | all sale law                                                                                                    | chell de la de la de la de la de la de la de la de la de la de la de la de la de la de la de la de la de la de<br>Internet de la de la de la de la de la de la de la de la de la de la de la de la de la de la de la de la de la d<br>I | des in deservitiende neur                                                                                                    | Addan of advancedum<br>ngr as mann Protoci ng a Adda<br>ann Philip Ting Tanomi ng dari ya<br>Y<br>Van samit<br>Van samit                                                                                                    | al<br>an giùng theo ang an Anaid ag 1996.                                                                                                    |
| anthodowiki do 20 krokowa<br>Na dokateka kilo bio bio bio bio bio<br>do bio bio bio bio<br>bio bio bio bio bio<br>bio bio bio bio<br>bio bio bio bio<br>bio bio bio<br>bio bio bio<br>bio bio bio<br>bio bio bio<br>bio bio bio<br>bio bio bio<br>bio bio bio<br>bio bio bio<br>bio bio<br>bio bio bio<br>bio bio<br>bio bio<br>bio bio<br>bio bio<br>bio<br>bio bio bio<br>bio<br>bio bio<br>bio<br>bio bio<br>bio<br>bio bio<br>bio<br>bio bio<br>bio<br>bio bio<br>bio<br>bio<br>bio bio<br>bio<br>bio<br>bio<br>bio<br>bio<br>bio<br>bio<br>bio<br>bio                                                                                                    | M.<br>Conclusion device to advect to<br>any advect to advect to advect to<br>any advect to advect to advect to<br>advect to advect to advect to<br>advect to advect to advect to<br>advect to advect to advect to<br>advect to advect to advect to<br>advect to advect to advect to<br>advect to advect to advect to<br>advect to advect to advect to<br>advect to advect to advect to<br>advect to advect to advect to<br>advect to advect to advect to<br>advect to advect to<br>advect to<br>advect to advect to<br>advect to<br>advect to advect to<br>advect to<br>advect to advect to<br>advect to<br>a                                        | The second second secon                      |                                                                                                    | all sale liter<br>- nais<br>- strat<br>- strat<br>-                            |                                                                                                    | de la destruction de la destruction de la destruction de la destruction de la destruction de la destruction de<br>la destruction de la destruction de la destruction de la destruction de la destruction de la destruction de la d                                                                                                    | Alder of developments                                                                                                    | al<br>an gilaga Kercagan Kasilag VA                                                                                                    |
| anthological and a second second seco                                                                                                    | Marine stands taket takets<br>and an an and taket takets<br>and an an and taket takets<br>and an and takets takets<br>and takets takets<br>and takets<br>and takets<br>and | Hand L, Andre M, Sang M, Wang Y, Lin X, Lee Y, Lin X, Lee Y, Lin X, Lin X, L                         |                                                                                                    | an and a line<br>- Main<br>- Main |                                                                                                    | de la deservative de la deservative<br>la de la deservative de la deservative<br>de la de la deservative de la deservative<br>de la de la deservative de la deservative<br>de la deservative de la deservative<br>de la deservative<br>de la deservati | Ald a characteristic and a characteristic and a cha                     | nd<br>anto galance finos agrico finanda agrifita                                                                                                    |
| Jackson Zentille<br>Kongelen Han<br>Kongelen Han | VI. Construction of call of the second second se                                                                                                    |                                                                                                    |                                                                                                    | All called lines                                                                                                    |                                                                                                    | de la deservation de la deservation de la deservation de la deservation de la deservation de la deservation de<br>de la deservation de la deservation de la de                                                                                                    | Alder of determined and an experiment<br>of a sense france of a challent<br>can find the first first first the determine<br>of the sense of the sense of the sense<br>of the sense of the sense of the sense<br>of the sense of the sense of the sense of the sense<br>of the sense of the sense of the sense of the sense of the sense<br>of the sense of the sense of the | na<br>na na la ser a fan de la constante de la constante de la constante de la constante de la constante de la const<br>na constante de la constante de la constante de la constante de la constante de la constante de la constante de |

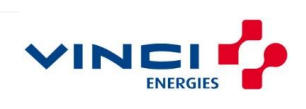

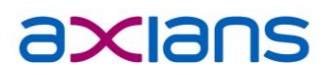

| PKS-Auftrag zur Zelinahme am Public Key Service 0 mitpreckend den Autorderengen den deutschen Eigkautregereten (ERS8-Older, Einselingnatur)                                                                                                    |                                                                                                    |
|----------------------------------------------------------------------------------------------------|----------------------------------------------------------------------------------------------------|
| Fals endeds in "schungle vanites MMPY-RV/9-2NPD-85TX Kandersummer 0000000                                                                                                    |                                                                                                    |
| Distance of the second second se                                                                                                    |                                                                                                    |
| Dise Dise Dise                                                                                                    |                                                                                                    |
| Nent Yomere/Firms Keine Angelie und Unterschrift erforderlich                                                                                                    |                                                                                                    |
| (Stude, Newser / Replace)                                                                                                    |                                                                                                    |
| Pedeuan Ds                                                                                                    | Überner Charles Franklinger                                                                                                    |
| ministration<br>Antrapaterista<br>References protocological<br>Antonio Sciences                                                                                                    | Oberprufung Emailadresse                                                                                                    |
| Unstalt de F<br>Asivestations (d. Dear Unstalt Great                                                                                                    | Bitte tranen Sie hier die Prüfnummer ein, die wir Ihnen an Ihre Emsiladresse marzinsku@n?online de nesendet hahen                                                                                                    |
| The Verge Structured of the Affragram of the set of the set o         | Prüfnummer:<br>Diese Überprüfung ist auf Grund von Anforderungen der Browser Hersteller (Microsoft, Mozilla) erforderlich.<br>Damit wird sichergestellt, daß nur Sie als Eigentümer Ihrer Emailadresse eine Signaturkarte bekommen können,<br>die diese Emailadresse enthält.<br>Aufträge ohne Prüfnummer können nicht bearbeitet werden. Sollten Sie keine Prüfnummer erhalten haben,<br>kontaktieren Sie bitte unsere Hotline: 0 1805 / 268 204 (Festnetzpreis 14 ct/Min., Mobilfunkpreis max. 42 ct./Min) |
| Anger State w Nill Spherick III 201 (5 how Southed half<br>Space 3 and 5 and 5 an |                                                                                                    |

Eine E-Mail mit der Prüfnummer wird

### Schritt 11 – E-Mail Adresse bestätigen

Die Eintragung Ihrer E-Mail-Adresse angegebenen E-Mail-Adresse zur Folge (**letzte Seite des Signaturkartenantrags**).

an die angegebene E-Mail-Adresse gesendet:

Die Eintragung Ihrer E-Mail-Adresse für die Aufnahme ins Zertifikat hat eine Überprüfung der

Sehr geehrter Herr

Sie haben soeben einen Auftrag für eine PKS-Signaturkarte ausgefüllt. In diesem Auftrag haben Sie angegeben das Ihre Emailadresse mit in Ihre Zertifikate aufgenommen werden soll. Diesem Wunsch können wir nur nachkommen wenn Sie die folgende Prüfnummer in Ihr ausgedrucktes Auftragsformular eintragen.

Prüfnummer: 84884894

Bitte tragen Sie diese Nummer in dem auf Seite 3 des ausgedruckten Formulars enthaltenen Feld ein. Aufträge ohne Prüfnummer können nicht bearbeitet werden.

Diese Überprüfung ist auf Grund von Anforderungen der Browser Hersteller (Microsoft, Mozilla) erforderlich. Damit wird sichergestellt, daß nur Sie als Eigentümer Ihrer Emailadresse eine Signaturkarte bekommen können, die diese Emailadresse enthält.

Mit freundlichen Grüßen

Ihr Trust Center Notary Service

# Dies ist eine automatisch erzeugte Nachricht. Bitte nicht per E-Mail beantworten #

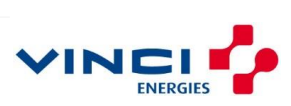

Hier ein Auszug von der Telesec Homepage:

### Warum ist eine Überprüfung der E-Mail Adresse, die ins Zertifikat eingetragen werden soll, erforderlich?

Details Erstellt: 22. Mai 2014

Diese Überprüfung ist auf Grund von Anforderungen der Browser Hersteller (Microsoft, Mozilla) erforderlich. Damit wird sichergestellt, daß nur Sie als Eigentümer Ihrer Emailadresse eine Signaturkarte bekommen können, die diese Emailadresse enthält.

Diese Überprüfung erfolgt dadurch, daß wir Ihnen eine E-Mail an die angegebene Adresse zur Aufnahme ins Zertifikat senden. Diese E-Mail enthält eine achtstellige Prüfnummer, die Sie handschriftlich auf Ihren PKS-Auftrag übernehmen müssen. Sollten wir Ihren Auftrag ohne Prüfnummer erhalten, so produzieren wir eine Signaturkarte ohne Emailadresse.

Ein nachträgliches Eintragen Ihrer Adresse auf einer Signaturkarte ist nicht möglich. Wenn Sie nachträglich die Eintragung Ihrer Emailadresse benötigen, so geht dies nur über die Beauftragung einer kostenpflichtigen Ersatzkarte gemäß unserer aktuellen Preisliste.

### Schritt 12 – Post-Ident Verfahren

Bitte prüfen Sie die ausgedruckten Formulare und gehen Sie wie folgt vor:

- Bitte einen kompletten Ausdruck für sich selbst aufbewahren um bei Rückfragen die Daten zur Hand zu haben.
- Unterschreiben Sie auf der Seite 2 unten links bei dem Kreuz den Antrag zur Teilnahme am Public Key Service.
- Eine Unterschrift auf der Seite 3 (Rechnungsempfänger) ist nicht notwendig, da dies bereits durch vorherige Bestellung bei Axians eWaste bereits abgestimmt ist.
- Auf der Seite 4 finden Sie die Schritt für Schritt Anleitung des Post-Ident-Verfahrens. Diese Seite dient auch als Post-Ident Coupon für die Identifizierung bei der Deutschen Post.
- Die Seite 5 mit der TelePIN darf nicht mit dem Antrag beim PostIdent-Verfahren abgegeben werden.
- Sofern Sie die Selbstbeschränkung nicht abgewählt haben, unterschreiben Sie auf der letzten Seite die Daten zur Eintragung der Attribute zur Selbstbeschränkung der Signaturkarte. Diese Attribute dienen zu Ihrem Schutz vor Missbrauch der Signaturkarte.
- Eine monetäre Beschränkung der Signaturkarte ist aufgrund des Eintrags "Nur in Verbindung mit dem elektronischen Abfallnachweisverfahren" nicht nötig.

#### Weitere Erforderliche Anlagen:

Zur Bearbeitung Ihres Signaturkartenantrags benötigen sie eine Kopie der Vorder- und Rückseite Ihres Personalausweises bzw. Ihres Reisepasses.

#### Identifikation und Versand der Unterlagen

Senden Sie den Antrag mit der Kopie Ihres Personalausweises (bzw. Reisepasses) an die auf der zweiten Seite unter "Auftragsempfänger" angegebene Adresse.

Mit dem Postldent-Coupon (siehe oben), sowie Ihrem gültigen Ausweisdokument gehen Sie zu einer Postfiliale Ihrer Wahl. Der Mitarbeiter der Deutschen Post führt die Identitätsfeststellung - die für Sie kostenlos ist - durch und übermittelt diesean das Trust Center der Deutschen Telekom AG. **Wichtiger Hinweis:** Die Unterschrift zur Legitimation im Postident-Verfahren auf dem Post-IdentFormblatt wird erst in der Postfiliale geleistet.

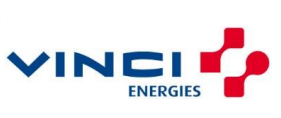

#### Schritt 13 - Produktion und Zustellung Ihrer Signaturkarte

Ihre Signaturkarte wird nach Eingang Ihrer Unterlagen beim Anbieter schnellstmöglich produziert und direkt an die von Ihnen angegebene Liefer-Adresse zugestellt.

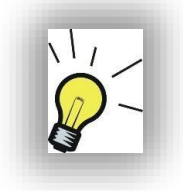

#### Wichtiger Hinweis:

Sobald Sie Ihre Signaturkarte erhalten haben, ist es notwendig, Ihre Signaturkarte mit einer persönlichen PIN zu aktivieren und, sofern die Pin -Vergabe erfolgreich war, den Erhalt der Signaturkarte zu bestätigen und damit die Zertifikats-Freischaltung freizugeben.

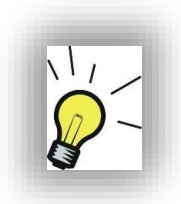

#### Hinweis zu Kartenleser und Eingabeaufforderungen:

Anwender mit einem Klasse 2 Kartenlesegerät (z.B. Cherry ST-2000), d.h. welche kein integriertes Display haben, bekommen die weiteren Aufforderungen <u>auf dem Computerbildschirm</u> dargestellt.

Anwender mit einem Klasse 3 Kartenlesegerät (z.B. die meisten Reiner SCT Geräte) bekommen die weiteren Aufforderungen direkt auf dem Display des Kartenlesegeräts und **nicht** am Computerbildschirm dargestellt

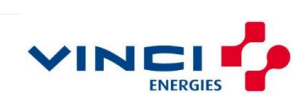

# Schritt 14 - PIN Nummern Vergabe mit der SignLive! Toolbox (Offline)

https://www.axians-ewaste.com/loesungen/signaturen-und-signaturzubehoer-fuer-die-qualifizierte-el-signatur/signaturkarten/

Auf der angezeigten Seite klicken Sie bitte weiter unten auf "Informationen rund um Signaturkarten" und dann auf den Downloadlink der Sign Live Toolbox.

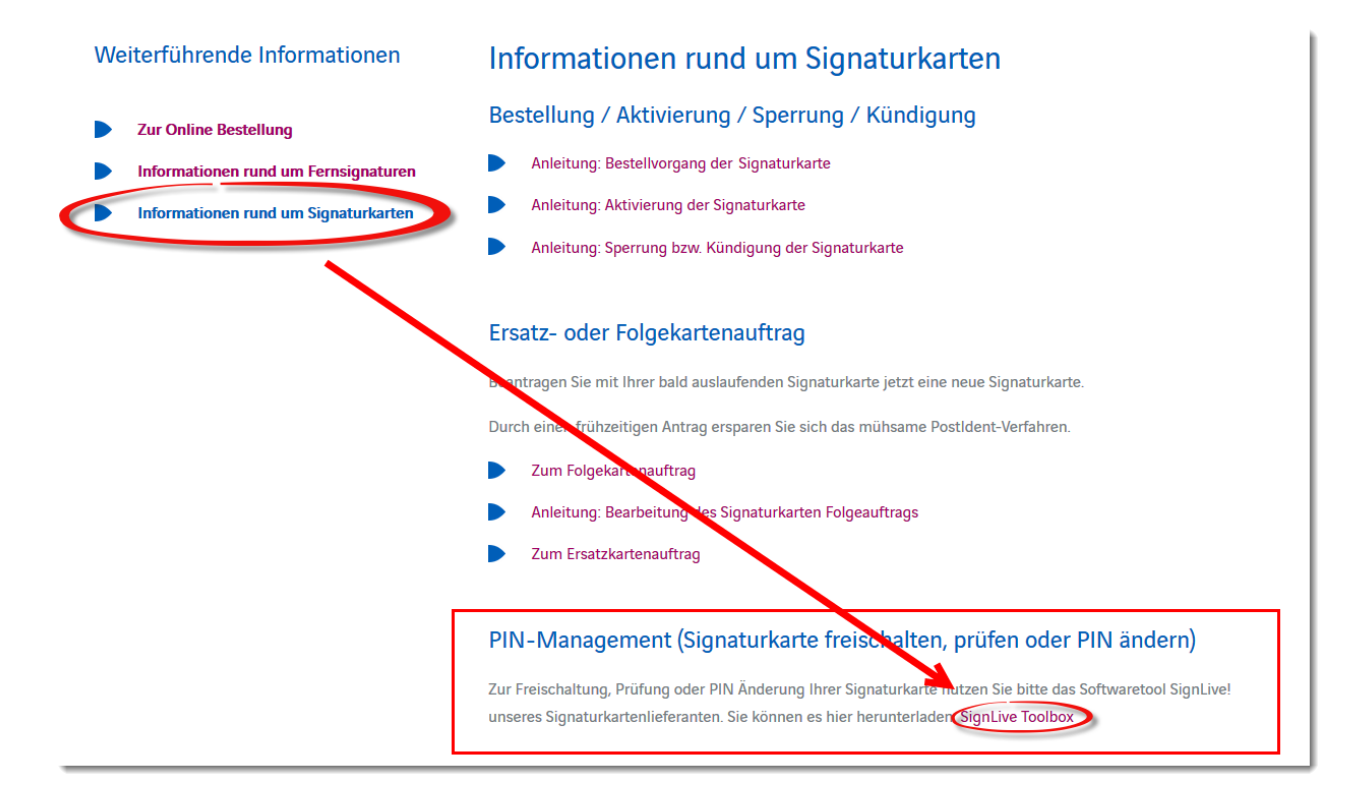

Sie können die Sign Live Toolbox auch direkt über folgenden Link herunterladen: <u>https://service.axians-ewaste.com/fum/de/dateiablage/path/eanvportal/support/tools/setupSignLiveToolbox.exe</u>

Es wird im Anschluss eine Datei mit dem Namen "*setupSignLiveToolbox.exe"* heruntergeladen. Falls Sie nicht wissen, wohin die Datei gespeichert wurde, können Sie versuchen, die Tastenkombination "*STRG + J*" zu drücken. In vielen Fällen öffnen Internetbrowser ein Fenster, in welchem die ganzen herunter geladenen Dateien aufgelistet werden.

Im Anschluss müssen Sie diese Software noch installieren. Hierzu benötigen Sie zwingend lokale administrative Rechte. Sollten Sie diese nicht haben, ziehen Sie bitte Ihren lokalen IT Betreuer zur Installation hinzu! Bitte lassen Sie alle Standardeinstellungen der Setup Routine bestehen (auch Java!) Nachdem die Software installiert wurde, starten Sie diese.

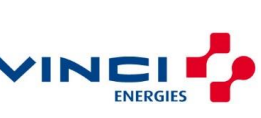

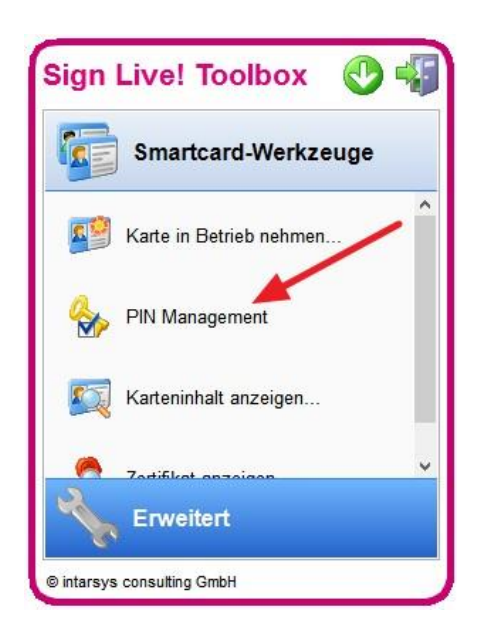

Wählen Sie den Menüpunkt "PIN Management" aus. Es öffnet sich ein neues Fenster mit dem Titel "PIN Management".

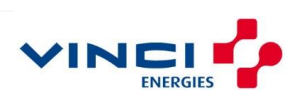

#### PIN1 selbstständig vergeben

Wählen Sie mit der Maus den obersten Eintrag (SigG PIN1 (für qualifizierte Signatur)) und klicken Sie mit der Maus auf der rechten Seite auf die Schaltfläche "*Initialisieren"*. Bitte lesen Sie das folgende Fenster aufmerksam durch.

**HINWEIS:** Wenn zu Beginn der PIN-Initialisierung eine **Nullpin** abgefragt wird, können Sie diese in der angezeigten Maske nachlesen. Diese ist im Regelfall 5x die Null ( 00000 )

Geben Sie jetzt "*immer auf dem Kartenlesegerät"* die folgenden unterschiedlichen Zahlenkombinationen ein.

- 1. 5 x die Null und dann die OK Taste drücken bzw. den grünen Haken
- 2. Eine frei gewählte 6-stellige Zahlenkombination als SigG PIN 1 eingeben und danach die OK Taste drücken.
- 3. Wiederholen Sie Schritt 2 (damit Sie wissen, dass Sie sich nicht vertippt haben)
- 4. Es erscheint ein Bestätigungsfenster, das Ihre SigG PIN1 erfolgreich gesetzt wurde

Um die gewählte Kombination der SigG PIN1 **nach dreimaliger Falscheingabe** wieder neu vergeben bzw. zurücksetzen zu können, müssen Sie nach der Vergabe der SigG PIN1 zusätzlich die SigG PIN2 (PUK für SigG PIN1) vergeben.

#### PIN2 selbstständig vergeben

Wählen Sie mit der Maus den zweiten Eintrag von oben (SigG PIN2 (für SigG PIN1)) und klicken Sie mit der Maus auf der rechten Seite auf die Schaltfläche "*Zurücksetzen"*. Bitte lesen Sie das folgende Fenster aufmerksam durch.

Geben Sie jetzt "*immer auf dem Kartenlesegerät"* die folgenden unterschiedlichen Zahlenkombinationen ein.

- 1. Die eben gesetzte 6-stellige PIN1 und dann die OK Taste drücken bzw. den grünen Haken
- 2. Eine frei gewählte 8-stellige Zahlenkombination als SigG PIN2 eingeben und danach die OK Taste drücken.
- 3. Wiederholen Sie Schritt 2 (damit Sie wissen, dass Sie sich nicht vertippt haben)
- 4. Es erscheint ein Bestätigungsfenster, das Ihre SigG PIN2 erfolgreich gesetzt wurde
- 5. Notieren Sie Sich die gewählte 8-stellige PIN2 und verwahren Sie sie an einem sicheren Ort.

Sie können, wenn Sie wollen die gleiche Vorgehensweise für die Globale PIN1 und PIN2 (für Verschlüsselung und Authentisierung) verwenden. Die Globalen PINs werden jedoch im elektronischen Abfallnachweisverfahren nicht verwendet. Haben Sie die Karte nicht durch ein Attribut für die Verwendung im eANV-Verfahren beschränkt, könnten diese PINs in einem anderen Anwendungsbereich (Vergabeplattformen, CO2-Zertifikate Handel, etc.) möglicherweise benötigt werden. Es kann jeweils dieselbe Kombination für beide PIN1 und eine andere Kombination für beide PIN2 vergeben werden (**unsere Empfehlung**).

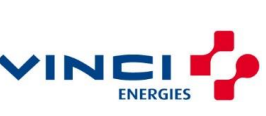

#### Letzter Schritt - Empfangsbestätigung

Wenn Sie ab jetzt mit Ihrer neuen ECC Signaturkarte signieren, können Sie zwar bereits Ihre Unterschrift auf den Dokumenten erkennen, jedoch wäre diese Unterschrift zum Zeitpunkt der Signatur noch nicht gültig, da das Zertifikat vom Zertifikatsherausgeber noch nicht frei geschaltet wurde.

#### **Hinweis**:

Wenn Sie die PINs <u>nicht erfolgreich setzen konnten</u>, führen Sie bitte <u>auf keinen</u> <u>Fall die elektronische Empfangsbestätigung</u> durch.

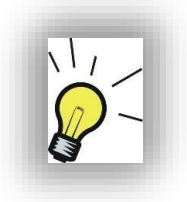

Senden Sie die defekte Signaturkarte zusammen mit der dem Anschreiben beiliegenden "Empfangsbestätigung" und einem Hinweis auf den Defekt, einer eine Kopie der Vorder- und Rückseite des Personalausweises (oder dem Dokument, welches Sie bei der Beantragung der Karte genannt haben) auf einem separaten Blatt des Anschreibens zurück. Sowohl die Empfangsbestätigung als auch die Ausweiskopien müssen handschriftlich unterschrieben sein!

Sollte bei Ihnen jedoch alles in Ordnung sein, führen Sie jetzt bitte die elektronische Empfangsbestätigung durch. Gehen Sie dazu mit einem Internetbrowser auf die Webseite

https://www.pks.telesec.de/OnlineSperrung/faces/onlinefreischaltung.xhtml

| Führen Sie die Empfangsbestätigung für Ihre PKS Signaturkarte online aus. Diese Empfangsbestätigung gilt ausschließlich für PKS Signaturkarten.<br>Kartennummer<br>Telepasswort/TelePIN                                                                                                    | •   |  |  |  |  |  |  |  |
|----------------------------------------------------------------------------------------------------|-----|--|--|--|--|--|--|--|
| Bitte geben Sie diese Zeichen in das nachstehende Feld                                                                                                    |     |  |  |  |  |  |  |  |
|                                                                                                    | - 1 |  |  |  |  |  |  |  |
| Mit der Ausführung der Empfangsbestätigung bestätigen Sie, dass<br>Sie eine PKS-Signaturkarte mit korrektem Kartennummernaufdruck erhalten haben und erfolgreich die PINs der Karte gesetzt haben. Informationen zu den ppplins der Signaturkarte und des<br>pelektronischen Siegels, dass die Karte vor mißbräuchlicher Nutzung schützt finden Sie in unserer FAQ. Falls Ihre Software dafür keine Funktionalität zur Verfügung stellt empfehlen wir die<br>Nutzung unseres kostenlosen Programms SignLivel Toolbox das Sie im ppownloadbereich finden.<br>Die Angaben in dem Ihrer PKS-Signaturkarte zugeordneten Zertifikat im Verzeichnisdienst als gültiges Zertifikat geführt wird (entsprechende Prüfungen können Sie nach Durchführung der<br>Empfangsbestätigung in diesem Webportal durchführen). Unsere FAQ enthält weitere pinformationen zum Thema Verzeichnisdienst. |     |  |  |  |  |  |  |  |
| Empfangsbestätigung absenden                                                                                                    | - 1 |  |  |  |  |  |  |  |
| Karte zurücksenden<br>Möchten Sie die Empfangsbestätigung für Ihre PKS Signaturkarte nicht ausführen (beispielsweise weil die Karte defekt ist) laden Sie bitte das Formular für die p Empfangsbestätigung herunt-<br>und senden Sie uns die Karte, zusammen mit dem ausgefüllten Formular zurück.                                                                                                    | er  |  |  |  |  |  |  |  |

- ✓ Tragen Sie im Feld **Kartennummer** die Nummer ihrer persönlichen Signaturkarte ein.
- ✓ Im Feld Telepasswort/TelePIN tragen Sie bitte die TelePIN ein. Diese finden Sie auf dem mit dem Antrag ausgedruckten Blatt "Persönliche Information zu Ihrem Public Key Service Auftrag", welche mit einem diagonalen Wasserzeichen "Nur für Ihre Unterlagen" gekennzeichnet ist.

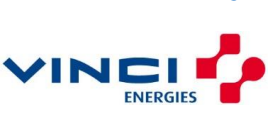

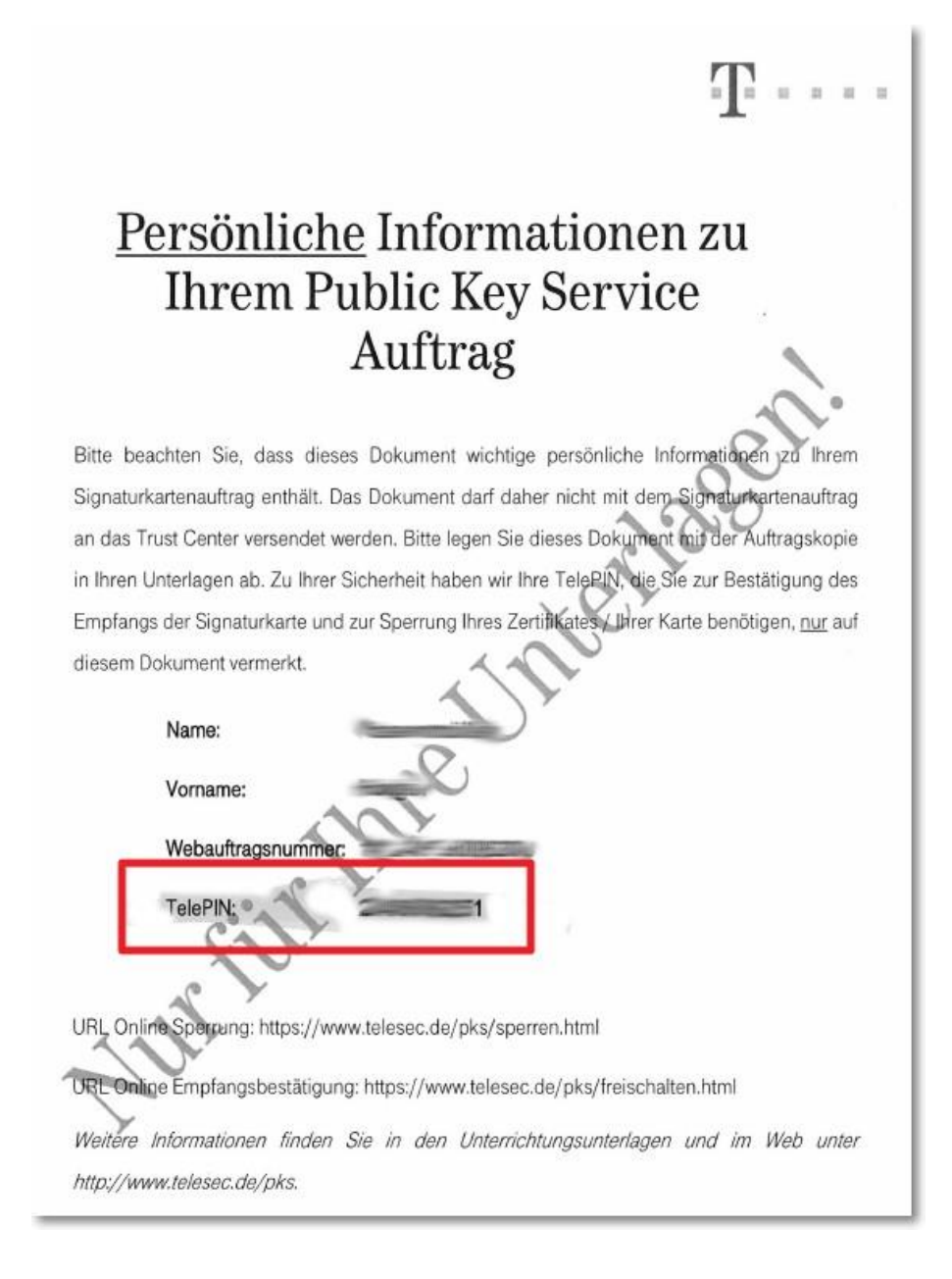

Sollten Sie Ihre TelePIN nicht mehr zur Hand haben, besteht die einzige Möglichkeit der Aktivierung darin, die im Anschreiben beiliegende Seite "Empfangsbestätigung" auszufüllen und per Postversand an die Telesec zu übermitteln.

- Tragen Sie unterhalb des Captcha Code Bildes den Captcha Code ein. Hiermit wird sichergestellt, dass Sie ein Mensch und keine Maschine sind.
- ✓ Setzen Sie im Anschuss die 3 Haken in die kleinen viereckigen Kästchen
- ✓ Klicken Sie mit der Maus auf die Schaltfläche "Empfangsbestätigung absenden".

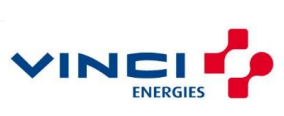

✓ Im Anschluss können Sie im nächsten Fenster die Freischaltung mit einem weiteren Klick auf die Schaltfläche prüfen.

Einige Zeit nachdem Ihre Signaturkarte aktiviert wurde bekommen Sie eine Bestätigungs E-Mail. Von nun an wird Ihr Zertifikat im Verzeichnisdienst geführt.

Erst nach Erhalt der E-Mail sind bereits durchgeführte Signaturen mit der erhaltenen Signaturkarte rechtskräftig.

Verwahren Sie weiterhin die Seite des Signaturkartenantrags auf der die TelePIN angegeben ist. Diese benötigen Sie zum Beispiel, wenn Sie Ihre Karte irgendwann sperren bzw. kündigen möchten.

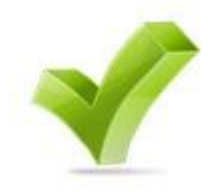

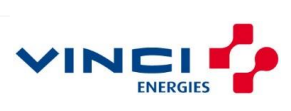